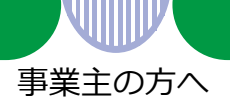

# 求人情報の入力のしかた

求人の申込み手続き(高卒・大卒等求人を除く)を行う場合は、ハローワーク内に設置されたパ ソコン(検索・登録用端末)で、画面にしたがって求人情報を入力(仮登録)してください。

パソコンの操作方法や入力方法が分からない場合は、このリーフレットをご覧いただくか、 職員にお尋ねください。

筆記式の「求人申込書」もご用意しておりますので、ご希望の方は窓口にお声がけください。

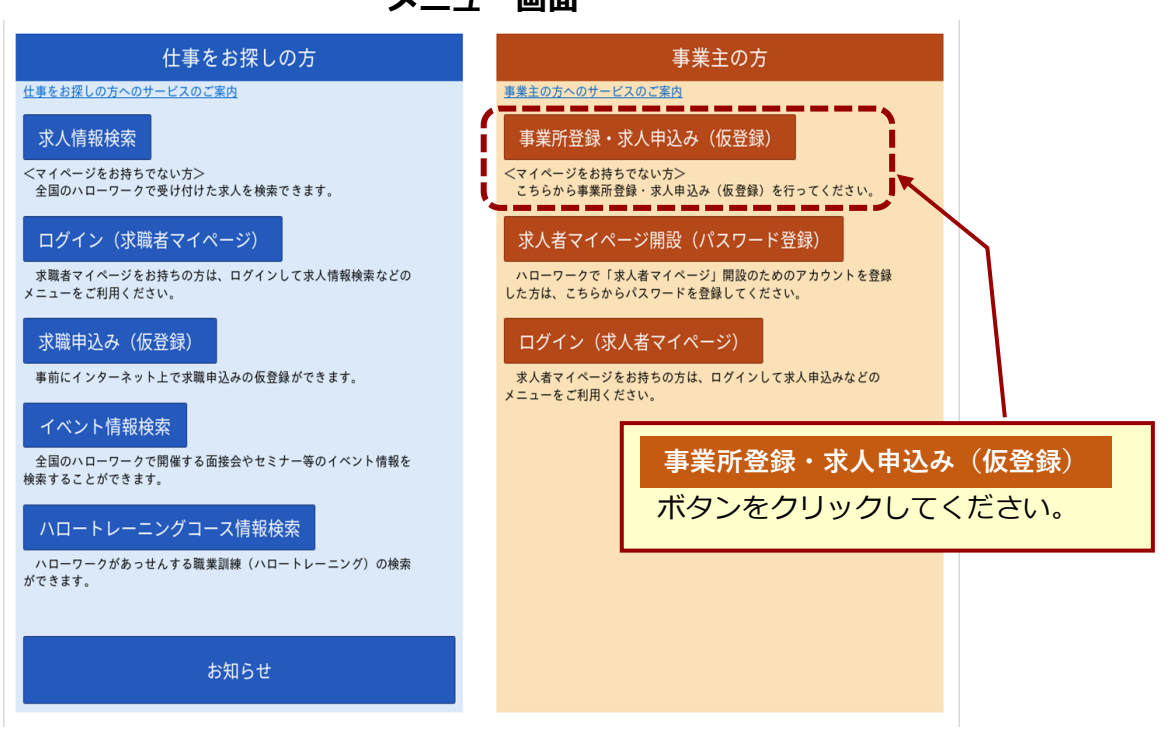

メニュー画面

- (注:ハローワーク内に設置されたパソコンのメニュー画面です。
  - ハローワークインターネットサービスの場合は画面が少々異なりますが、ボタンは同じです。)

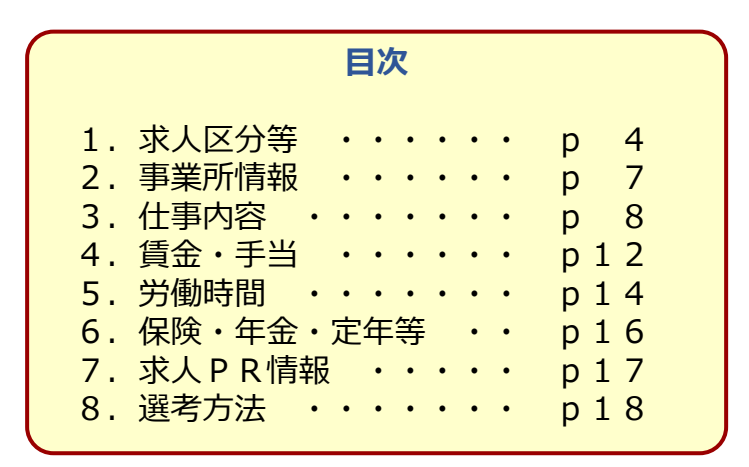

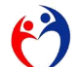

厚生労働省・都道府県労働局・ハローワーク

刷職08

PL020106首07

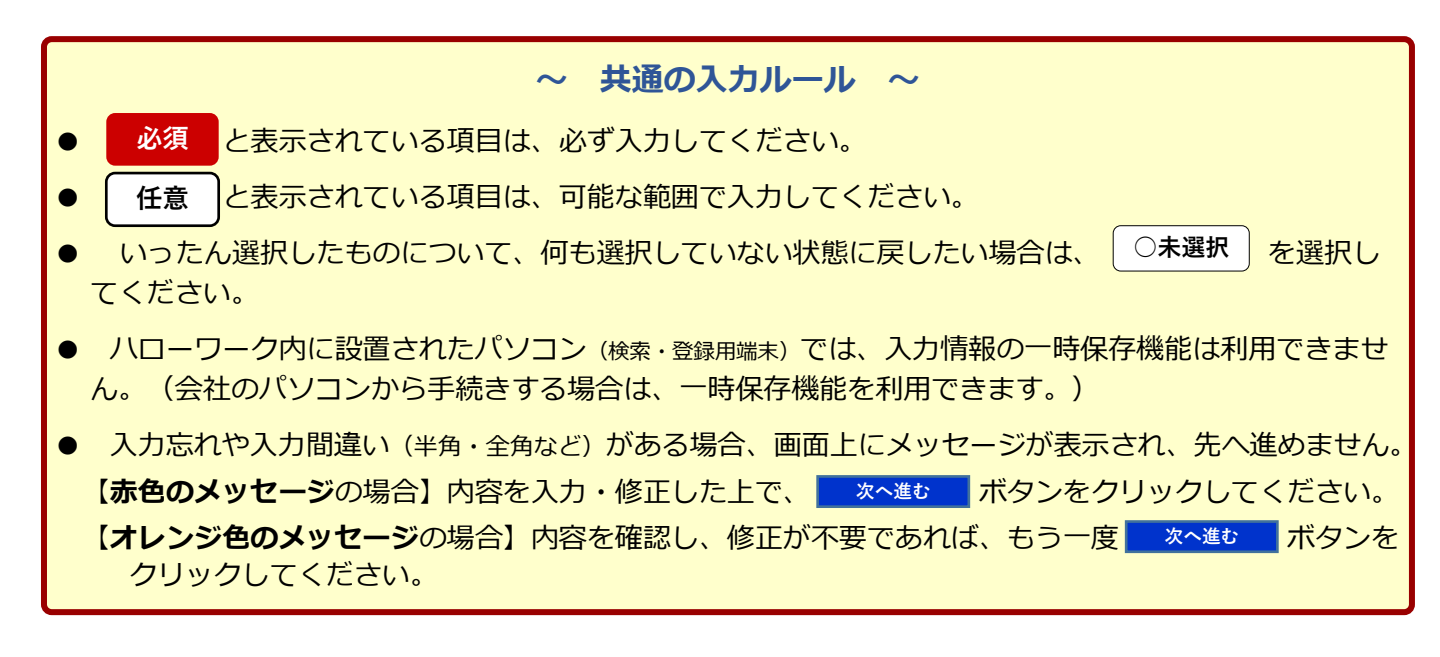

### 求人申し込み実績

求人申し込み実績について、画面にしたがって選択してください。

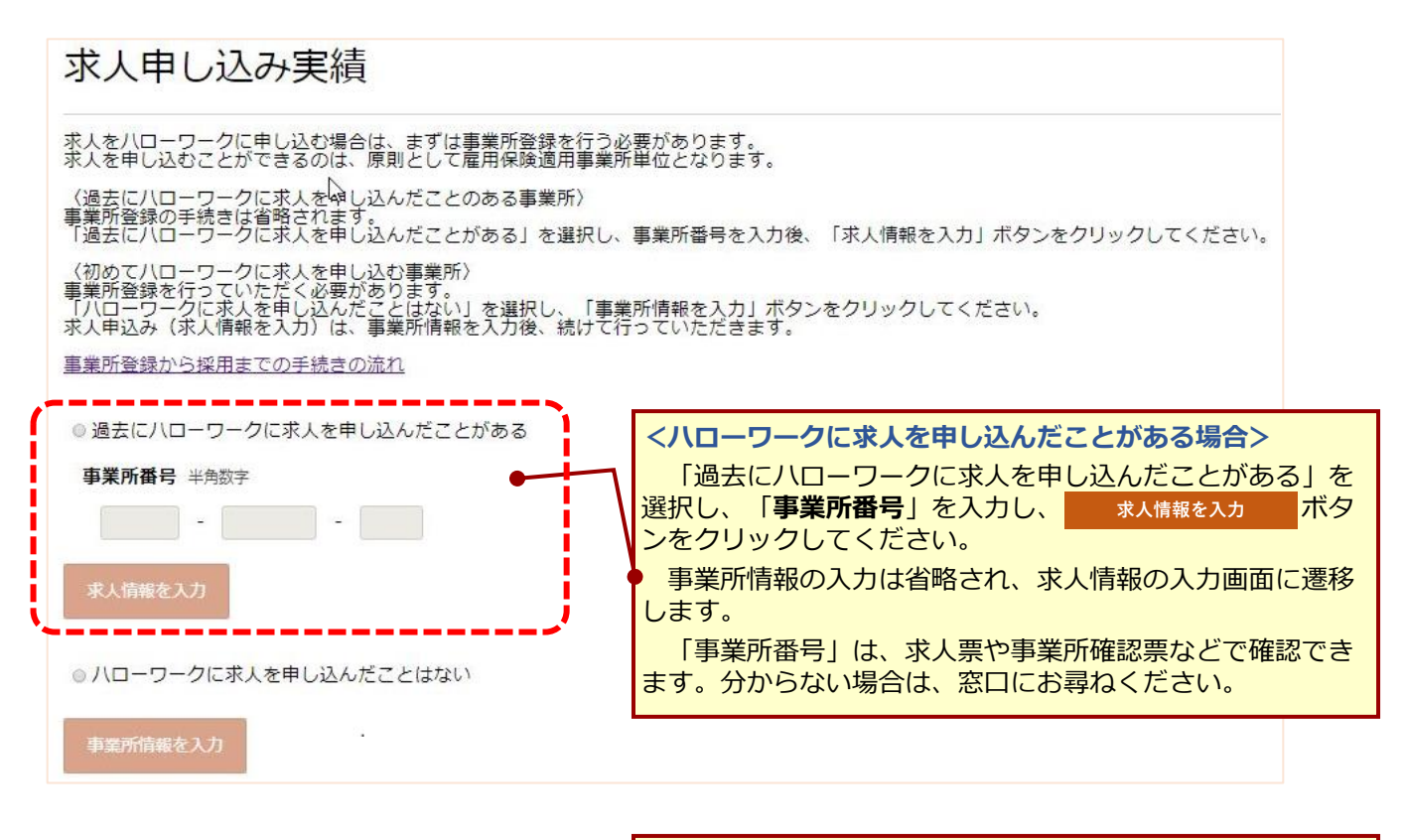

<初めてハローワークに求人を申し込む場合> 事業所登録の手続きを行います。 リーフレット「事業所情報の入力のしかた」をご覧いただ き、事業所情報を入力してください。

### 求人仮登録(留意点)

ハローワーク内に設置されたパソコン (検索・登録用端末) から入力 (仮登録) した場合は、入力完了後に窓口 (事業所所 在地を管轄するハローワーク) で本登録の手続きを行ってください。

会社のパソコンから入力(<sub>仮登録</sub>)した場合で次のいずれかに該当する場合は、14日以内に事業所所在地を管轄するハローワークで本登録の手続きを行ってください。

- ・ 初めてマイページを通じて求人を申し込む場合(窓口でマイページ開設手続きを行った場合を除く)
- 2020年1月以降、初めて障害者雇用求人を申し込む場合
- 2020年1月以降、初めてトライアル雇用求人を申し込む場合
- 2020年1月以降、初めて障害者トライアル雇用求人を申し込む場合
- ・ 2020年1月以降、過去1年間でハローワークに求人を申し込んでいない場合
- ・ 派遣求人又は請負求人を申し込む場合

#### <求人申込みにあたって>

- 求人は、職種別、就業場所別、雇用形態別にお申し込みください。
- 法令に違反する内容が含まれているもの、雇用関係でないもの、必要な条件が明示されていないもの は受理できません。
- これから入力いただく労働条件は、そのまま採用後の労働条件になることが期待されています。求職 者に分かりやすく誤解のないように、入力・説明をお願いします。

| 2          | <b>杉人仮登録</b>                                                                                                    |
|------------|----------------------------------------------------------------------------------------------------|
|            | ま人情報を入力(求人感受難)予約さ彼に、事業所の所在地を管轄する/ローワークにおいて求人情報を雑誌ののえ、求人が受想(求人主意辞)公試されます。<br>たのいずれかに該当て通信もは、求人申し込み(求人情報を入力・求人優毀鈔)後、書集所の所在地を管轄する/ローワークにお話しいただき、直口で求人未能<br>からが若かび必要です。<br>・ 初めですべーンジェルン理書する用意入る年し込む保留(加)<br>・ 初のでリロークークに言意者を用意入る年し込む保留(加)<br>・ 初のでリロークークに言意者を用意入る年し込む保留(加)<br>・ 初のでリロークークに言意者を用意入る年し込む保留(加)<br>・ 初のでリロークークに言意者を用意入る年しばの保留(加)<br>・ 認知(日本)のうた。<br>・ 認知(日本)のうた。<br>・ 認知(日本)のうた。<br>・ 認知(日本)のうた。<br>・ 認知(日本)のうた。<br>・ 認知(日本)のうた。<br>・ 認知(日本)のうた。<br>・ 認知(日本)のうた。<br>・ 認知(日本)のうた。<br>・ 認知(日本)のうた。<br>・ 認知(日本)のうた。<br>・ 認知(日本)のうた。<br>・ 認知(日本)のうた。<br>・ のうた。<br>・ のうた。<br>のうた。<br>・ のうた。<br>・ のうた のうた。<br>・ のうた のうた のうた のうた のうた のうた のうた のうた のうた のうた |
| 画面に表示される上記 | 記の留意事項について確認後、求人情報を入力ボタンをクリックしてください。                                                                                                    |

### (参考)注目される情報

次の項目は、求職者が求人情報を検索したときに、検索結果として一覧表示される情報です。
 特に注目される情報となります。

「職種」「求人区分」「事業所名」「就業場所(市区町村まで表示)」「仕事の内容(30字×4行まで表示)」 「雇用形態」「正社員以外の名称」「賃金」「就業時間(時間帯のみ)」「休日」「年齢」 「求人番号」「(求人情報・事業所名の)公開範囲」「求人数」「受付年月日、紹介期限日」

② 求職者が注目する次の情報について該当する場合は、アイコンで強調して表示されます。 「経験不問」「学歴不問」「資格不問」「時間外労働なし」「週休二日制(土日休)」「転勤なし」 「書類選考なし」「通勤手当あり」「駅近(徒歩10分以内)」「マイカー通勤可」「UI」ターン歓迎」 「トライアル雇用併用」

### 求人情報検索の結果一覧に表示される求人情報(イメージ)

| 受付年月日:2019年1                                      | 0月28日 紹介期限日:2019年12月31日                                                                   |                                  |                                                                                                    |
|---------------------------------------------------|-------------------------------------------------------------------------------------------|----------------------------------|----------------------------------------------------------------------------------------------------|
| 求人区分<br>事業所名<br>就業場所<br>仕事の内容<br>雇用形態<br>(手当等を含む) | フルタイム<br>株式会社ハローワーク商事酸が関支店<br>東京都千代田区<br>ハローワーク業務の企画、広報<br>正社員<br>一般 月給 155,000円〜220,000円 | 就業時間<br>休日<br>年齢<br>求人番号<br>公開範囲 | <ol> <li>(1) 08時30分~17時15分</li> <li>(2) 09時30分~18時15分</li> <li>土日祝</li> <li>退休二日制:毎週</li> <li>年間休日数:110日</li> <li>不問</li> <li>36010-04996291</li> <li>1. 事業所名等を含む求人情報を<br/>公開する</li> </ol> |
| 「学歴不問」 ( 週休二<br>求人数:3名                            | 日朝(土日休))〔通動手当あり〕〔駅近(徒歩10分以内)〕                                                             | •                                |                                                                                                    |

| 求人仮登録-1. 求人区分等 |         |        |         |        |             |          |        |
|----------------|---------|--------|---------|--------|-------------|----------|--------|
| 1.求人区分等        | 2.事業所情報 | 3.仕事内容 | 4.賃金·手当 | 5.労働時間 | 6.保険・年金・定年等 | 7.求人PR情報 | 8.選考方法 |

求人区分(フルタイム・パートなど)や求人の公開範囲などについて、画面にしたがって入力してください。

|                                                  |         |                                                                                 | 【区分1】                                                |                           |
|--------------------------------------------------|---------|---------------------------------------------------------------------------------|------------------------------------------------------|---------------------------|
|                                                  |         | 区分1 ⑦                                                                           | ・募集する労働者につい                                          | て、「一般」「季節」                |
|                                                  |         | <ul> <li>●一般</li> <li>○新規学卒者等</li> <li>○季節</li> <li>○出稼ぎ</li> </ul>             | 「出稼ぎ」の中から選折                                          | Rしてください。                  |
|                                                  |         | □障害者(任意)                                                                        | ・「新規学卒者等」を対                                          | はないた求人を申し込                |
|                                                  |         | 区分1 == 半細                                                                       | む場合は、専用のリーン                                          | ノレットをご覧くたさい。              |
|                                                  |         | ○大卒等                                                                            | <ul> <li>・障害者に限定した募集</li> <li>「暗宝老」にもチェック</li> </ul> | 電にお望の場合は、<br>アロレアイださい     |
|                                                  |         | 大卒等詳細<br>1つ以上選択してください。                                                          | 「障害有」にもデエック                                          |                           |
|                                                  |         | ( □大学院 □大学 □短大 □高専 □専修                                                          | 学校 □能開校 )                                            |                           |
|                                                  |         | 全て選択全て解除                                                                        | 【区分2】                                                |                           |
|                                                  |         | ○高卒                                                                             | ・フルタイム:正社員の                                          | にない、正社員と同じ就               |
|                                                  |         | 求人の対象年度                                                                         | * 年时间の力倒石で寿果9<br>社内での呼称にかかわら                         | る場合は、催用形態です。「フルタイム」を      |
|                                                  |         | ○ZZZ9 (NNZ9) 年3月卒業の求人 ○ZZZ9 (NNZ                                                | 選択してください。                                            |                           |
|                                                  |         | 区分2                                                                             | ・パート:正社員より短                                          | 記就業時間の労働者を                |
|                                                  |         | ○フルタイム ○パート                                                                     | 募集する場合は「パート                                          | •」を選択してください。              |
| 求人区分                                             | 必須      | フルタイム:正社員のほか、雇用形態や社内での呼称にかかわらず<br>パート:正社員よりも就業時間が短いものです。                        | 、<br>(注)月給制=フルタイム<br>りません。                           | 、時給制=パートではあ               |
|                                                  |         | 就労継続支援 A 型事業の利用者募集 ● ● ● ● ● ● ● ● ● ● ● ● ● ● ● ● ● ● ●                        |                                                      |                           |
|                                                  |         | ○該当 ○非該当                                                                        | 【就労継続支援A型の利                                          | 」用者募集】                    |
|                                                  |         | トライマル雇用併用の差切(任音) ②                                                              | ●<就労継続支援A型の事業                                        | 所として事業所登録して               |
|                                                  |         |                                                                                 | 100%00002<br>当該事業所での利用者                              | を募集する求人である                |
|                                                  |         | トライアル雇用助成金の支給を受けるためには各種要件を満たす必                                                  | 場合は「該当」、それ以                                          | 外は「非該当」を選択                |
|                                                  |         | 障害者トライアル雇用求人とは                                                                  | してください。                                              |                           |
|                                                  |         | トライアル雇用助成金(一般)支給対象事業主要件票                                                        | のアップロード <mark>(</mark> 任意)                           |                           |
|                                                  |         | 参照 削余                                                                           |                                                      |                           |
|                                                  |         | トライアル雇用助成金(一般)支給対象事業主要件票                                                        | <u>票(様式雛形)をダウンロード</u><br><b>亜のアップロード (任音</b> )       |                           |
|                                                  |         |                                                                                 |                                                      |                           |
|                                                  |         | トライアル雇用助成金(障害者)支給対象事業主要作                                                        | <u>キ票(様式雛形)をダウンロード</u>                               |                           |
|                                                  |         |                                                                                 |                                                      |                           |
|                                                  |         | 公開希望 ⑦                                                                          |                                                      |                           |
| ましたね 古米ゴクラハ明空間                                   |         | <ul> <li>1.事業所名等を含む求人情報を公開する</li> <li>2. リローロークの式読者に明定し、またでなどう</li> </ul>       | た会れ犬」連邦た公開する                                         |                           |
| 水人情報・事業所名の公開報西<br>公開範囲について                       | 必須      | <ul> <li>○ 2. ハローワークの水域省に限定し、事実所名等</li> <li>○ 3. 事業所名等を含まない求人情報を公開する</li> </ul> | を含む水入洞殺を公用する                                         |                           |
|                                                  |         | ○ 4. 求人情報を公開しない                                                                 | 【求人情報・事                                              | 業所名の公開範囲」                 |
|                                                  |         |                                                                                 |                                                      | インターネットサービ                |
|                                                  |         | オンライン提供を不可とする機関(?)                                                              | る(ハローワーク 録用パソコンを含                                    | 内に設直されに快楽・豆<br>お)での求人情報・事 |
|                                                  |         | □民間人材ビジネス □地方自治体(地方版八口-5                                                        | コークの業所名等の公開                                          | 範囲について、希望す                |
| 求人情報提供の希望<br>(地方自治体・地方版八ローワーク/民間<br>」 オビジネスへの提供) | 任意      | <u>リーフレット兼同意書 (PDF) をダウンロード</u>                                                 | るものを選択し                                              | てください。                    |
| 求人情報提供について                                       |         | ☑リーフレット兼同意書の内容を確認し、求人情報の                                                        | <sup>Dオンライン提</sup> 詳細は5頁を                            | ご確認ください。                  |
|                                                  |         | 地方版ハローワークは、地方自治体が自ら実施する無料職業紹介を<br>提供を希望しない場合、チェックは不要です)。                        | をいいます(民間、 <mark>、</mark>                             |                           |
|                                                  |         |                                                                                 |                                                      |                           |
| 【求人情報提供の希望】                                      | L L     |                                                                                 | ちて但今にチェックローフ                                         | てください                     |
| 6頁をご確認ください。                                      |         |                                                                                 | ツる场口にナエツク⊻し(                                         |                           |
|                                                  | を       | 1221 アル雇用(<br>第用雇用へ移行する)<br>希望する場合は、トライアル雇用                                     | ここで日町に期间で正めし試行<br>助成金(一般・障害者)の支                      | がに催用することの利用給を受けるための各種     |
|                                                  | 要       | 件を満たす必要があります。(注:                                                                | ハローワーク内のパソコンでは                                       | は、要件票のアップロードは             |
|                                                  | でき      | きませんので、窓口でご相談ください。)                                                             |                                                      |                           |
|                                                  | o - + · |                                                                                 |                                                      |                           |
| このハーンの人力か終れ                                      | っったと    | つ、 八〇進5 小ダンをクリック                                                                | ノレヒヘにさい。                                             |                           |

4

## 求人情報・事業所名等の公開範囲

申し込まれた求人は、**ハローワーク内に設置されたパソコン**(検索・登録用端末)のほか、イン ターネット(ハローワークインターネットサービス)を通じて広く公開されます。 求人票だけではなく、事業所の画像情報やPR情報も公開されます。

ハローワークインターネットサービス(ハローワーク内に設置されたパソコンを含む)における 公開範囲について、次の4つから選択してください。

公開範囲1. <u>すべての求職者</u>に、事業所名等※を含む求人情報を公開する

公開範囲2. <u>ハローワークに登録している求職者に限定して、事業所名等\*を含む求人情報</u> を公開する(ハローワークに登録している求職者以外には、事業所名等\*を含まない求人情報を提供する)

公開範囲3. 事業所名等※を含まない求人情報を公開する

公開範囲4. 求人情報を公開しない

### ※ 「事業所名等」は以下の情報です。

事業所名、事業所番号、所在地、ホームページ、労働者派遣事業許可番号、就業場所の住所(市区町村名まで公開)・地図・最寄り駅、設立年、資本金、会社の特長、役職・代表者名、法人番号、選考場所の住所・地図・ 最寄り駅、応募書類の郵送先住所、担当者の課係名・氏名・電話番号・FAX番号・Eメール、支店・営業所・ 工場等、年商、主要取引先、関連会社、画像情報

### ♦参考♦

### 公開範囲1:すべての求職者に、事業所名等を含む求人情報を公開する

★ハローワークに登録している求職者をはじめ、より多くの人材からの応募が期待できます。
 ★ハローワークに登録している求職者以外から問い合わせがくる可能性があります。

- 公開範囲2:ハローワークの求職者に限定して、事業所名等を含む求人情報を公開する
  - ★事業所名等を確認できるのはハローワークに登録している求職者に限られるため、公開範囲1に比べ応募者数が少なくなる可能性があります。
- 公開範囲3:事業所名等を含まない求人情報を公開する

★求職者は、ハローワークの窓口で事業所名や連絡先などを確認する必要があります。

- 公開範囲4:求人情報を公開しない
  - ★ハローワーク内に設置されたパソコン(検索・登録用端末)やハローワークインターネット サービスでは公開されません(窓口での情報提供となります)。

### !ご確認ください!

● 求人・事業所名等の公開範囲は、いつでも変更できます。

- 公開範囲1又は2の場合、ハローワークインターネットサービスを見た方が直接、応募の問い合わせをする場合があります。(ハローワークの紹介を受けずに応募した方を採用した場合は、 ハローワークの職業紹介を要件とする各種助成金等の支給対象とはなりませんのでご留意ください。)
- ハローワークインターネットサービスに掲載される求人情報(地図情報、画像情報を除く) については、一定のルール内(ハローワークインターネットサービスからの転載であることや運営者名・ 連絡先を明記する、情報を常に最新のものとするなど)で転載が可能となっています。このため、求 人情報サイトなどに二次利用(転載)されることもあります。
- 申し込まれた求人は、公開希望に応じてハローワーク内に設置されたパソコン(検索・ <sup>登録用端末)</sup>やハローワークインターネットサービスで公開するほか、公開希望にかかわ らず(公開範囲4を除く)、ハローワーク庁舎内に求人票を掲示・配架したり、求人情報冊 子に掲載して、求職者に提供します。

### 職業紹介事業を行う地方自治体・地方版ハローワーク、民間職業紹介事業者への 求人情報の提供(オンライン提供)

ハローワークにお申し込みいただいた求人は、原則として、職業紹介事業を行う地方自治体・地方版八 ローワークや民間職業紹介事業者(民間人材ビジネス)にオンラインで提供されます(オンライン提供)。

「リーフレット兼同意書」を確認し、求人情報のオンライン提供の同意欄にチェック図してください。

これらの機関に対して、水人情報の提供を希望しない場合は、希望しない提供先にチェック図してくだ

- <u>**さい。</u>( □ 地方自治体・地方版ハローワーク □ 民間人材ビジネス )</u>** 
  - ※ 具体的な団体・法人名は、ハローワークインターネットサービスに掲載しています。

※ 求人情報の提供先となる団体(地方自治体・地方版ハローワーク)や法人(民間人材ビジネス)を求人者が個別に指定することはできません。

なお、求人情報提供(オンライン提供)の可否は、求人申込み・公開後にも変更可能です。

### 提供先の「地方自治体」とは・・・?

- ・自ら職業紹介は行わないが、職業紹介事業者に委託して職業紹介事業を行う地方自治体 ※水本者及び求職者ら金銭を徴収ない場合に限ります。実際に職業紹介(球人事業主への求職者の部分)を行う委託先の職業紹介事業者にも求人情報は提供されます。
- ・ハローワークと連携し、求職者に対して職業紹介に準じた個別支援を行う地方自治体
- ・職業安定法第33条の2第1項に基づき無料の職業紹介を行う学校等 (中学校・高等学校を除く)
- ・職業安定法第33条の3第1項に基づき無料職業紹介事業を行う特別の法人

提供先の「地方版八ローワーク」とは・・・?

・職業安定法第29条第1項に基づき自ら無料職業紹介を実施する地方自治体 ※提供された求人情報は、就業支援・職業紹介のために使われ、より多くの求職者とのマッチングの可能性が高まります。

提供先の「民間人材ビジネス」とは・・・?

- ・職業安定法第30条第1項に基づき有料職業紹介事業を行う事業者
- ・職業安定法第33条第1項に基づき無料職業紹介事業を行う事業者

### <求人情報の提供における留意事項>

- オンライン提供した求人について、提供先の地方自治体・地方版八ローワーク、民間人材ビジネスから、職業 紹介や関連するサービスの利用を勧められることがあります。これらの職業紹介や関連するサービスを希望する 場合には、地方自治体・地方版八ローワーク、民間人材ビジネスの定める手続きにより、求人の提出や所要の契約を行ってください。
- ② 有料職業紹介事業者による職業紹介では、手数料が発生する場合があります。手数料については有料職業紹介 事業者から十分に説明を受け、手数料の発生に同意した上で職業紹介を受けてください。その他の関連するサー ビスも有料となる場合があります。これら手数料が発生する職業紹介、有料サービスの利用のために必要な費用 は求人事業主が全額を負担し、ハローワーク(国)は一切負担しませんのでご留意ください。
- ③ 雇用関係助成金を取り扱っていない地方自治体・地方版八ローワーク、民間人材ビジネスから職業紹介を受けた場合、職業紹介事業者による職業紹介の利用が要件となっている雇用関係助成金の支給対象にはなりませんのでご留意ください(雇用関係助成金を取り扱っている地方自治体・地方版八ローワーク、民間人材ビジネスであっても、一部の助成金は取り扱っていない場合があります)。
- ④ 地方自治体・地方版八ローワーク、民間人材ビジネスの提供するサービスについては、八ローワーク(国)は 一切責任を負いませんので、求人事業主の判断で利用を決めてください。
- -----

### 【参考】ハローワークからオンライン提供された求人情報を利用する際のルール(主なもの)

- ハローワークに求人を提出した求人事業主は、そもそも無料の職業紹介を受けることを希望していたものであり、有料職業紹介事業者は、手 数料について十分に説明すること。
- ② 地方自治体、民間職業紹介事業者は、求人の申込みを受理した後、求人事業主に対して、速やかに書面の交付または電子メールにより、 (イ)取扱職種の範囲、(ロ)手数料に関する事項(有料職業紹介事業者のみ)、(ハ)苦情の処理に関する事項、(二)求人者の情報(職業紹介に係る (本) 本部業者の用した報本の問題には「日本の問題」、「用こここでは、「同時の処理に関する事項、(二) 求人者の情報(職業紹介に係る)
- ものに限る)、(木)求職者の個人情報の取扱いに関する事項、を明示すること(職業安定法第32条の13に規定。求職者にも明示が必要)。 ③ 求人事業主の希望がある場合に限り、職業紹介以外の充足サービス(民間職業紹介事業者等が取り扱う求人広告などの利用勧奨など)や職業紹介に関連した サービス(コンサルティング、受入・定着支援など)を提示することができる。
- ④ 求人事業主に対して、労働者派遣や請負など求人事業主の直接雇用でない形態への転換や無期雇用から有期雇用への雇用形態の転換、賃金などの労働条件の切り下げを働きかけないこと。(ただし、紹介予定派遣は、労働者派遣として開始されるものであるが、労働者派遣の開始前又は開始後に職業紹介を行うことが前提であるため、目的外利用とはならない。)
- ⑤ 雇用関係助成金の取扱いの有無、取り扱う雇用関係助成金の種類について、あらかじめ求人事業主に十分に説明すること。
- ⑥ 地方自治体、民間職業紹介事業者が求人を受理した後は、民間職業紹介事業者等の求人であることを求職者に明確に示すこと。
- ⑦ 地方自治体・民間職業紹介事業者による職業紹介は全て民間職業紹介事業者等の責任において実施し、求人内容を含め、ハローワークは一切 責任を負わないこと。
- ⑧ 求人事業主の意に反した営業活動を行わないこと。

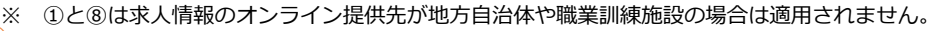

登録されている事業所の情報を表示していますので、内容をご確認ください。

| 事業所番号 | 事業所番号 雇用保険適用事業所番号(非該当の場合)                                              |
|-------|------------------------------------------------------------------------|
| 法人番号  | 6000012070001                                                          |
| 事業所名  | 事業所名<br>株式会社八ローワーグ商事商が関支店<br>事業所名(カタカナ)<br>カブシキガイシャハローワークショウジカスミガセキシテン |
| 代表者   | 後職 代表者名<br>代表取締役 職安 花子                                                 |
| 所在地   | <i>彰便</i> 番号<br>〒100-8916<br>住所<br>東京都千代田区霞が関1-2-2 中央合同庁舎5号館14階        |

### 登録している内容を変更したい場合は、窓口にお申し出ください。

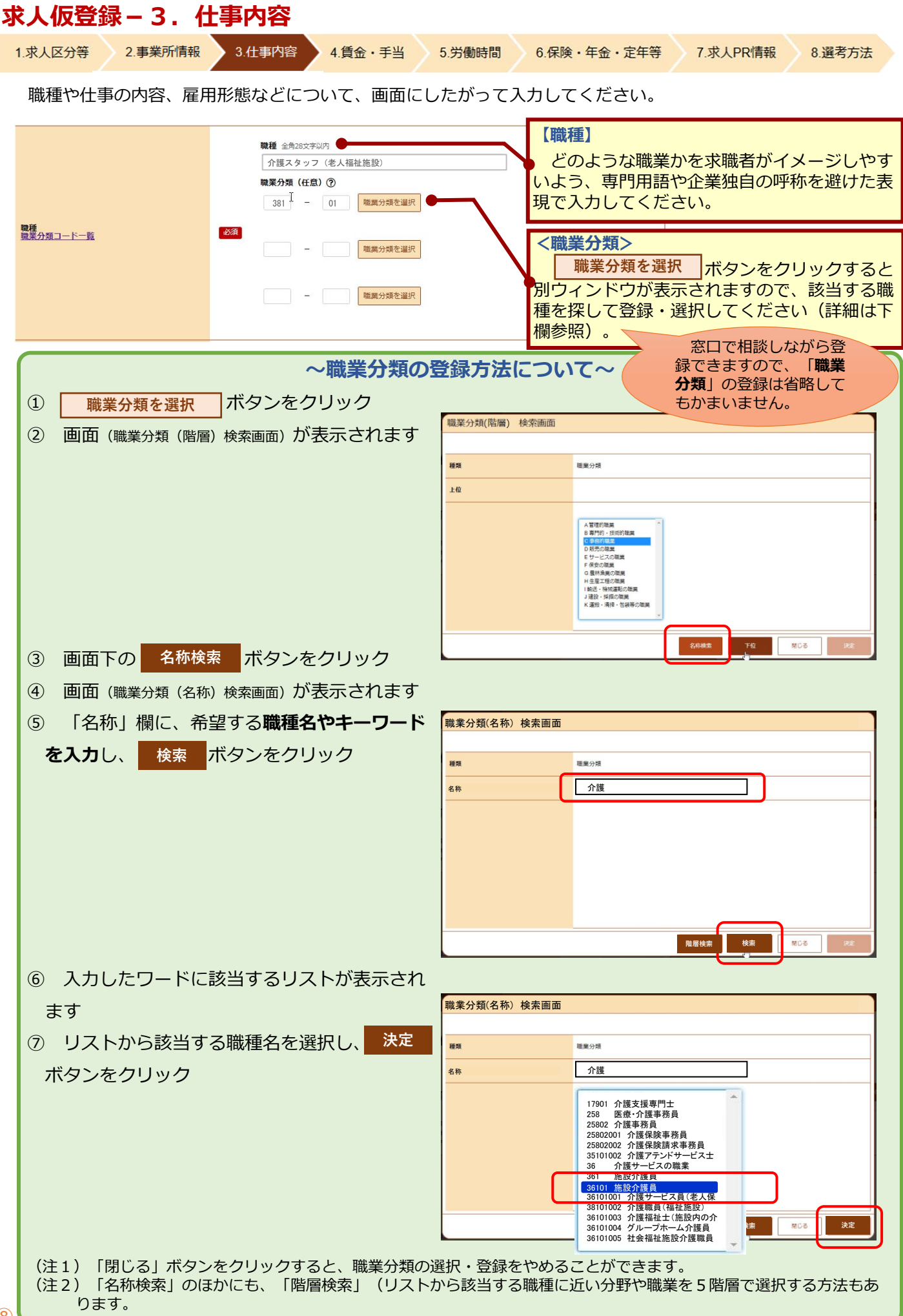

| 仕事の内容 ⑦                                                                                                    | 全角360文字以内<br>出力機能に合わてて知247、様30文字で編集します。<br>グループホーム(2ユニット:18人定員)にて、ご利用者様に対<br>する生活先般の介護サービスを提供いただきます。<br>(主な業務)<br>・移動、食事、入浴(2人体制)、排泄など日常生活の介助<br>・介護記録作成<br>・誕生日食などレクリエーション閉催<br>・買い物代行や、食材の買い出し<br>・機能削練 など<br>※社用車(普通車1BOX:AT車)の運転をお願いすることがあ<br>ります。                                                                                                    | 仕事の内容は求職者か最も重要視する頃<br>目の一つです。詳しく説明することで、求<br>職者の方の疑問やとまどいを解消し、応募<br>者が増えることにつながります。応募者の<br>目線に立って詳細かつ分かりやすい内容で<br>入力してください。                                                                                                    |
|----------------------------------------------------------------------------------------------------|----------------------------------------------------------------------------------------------------|----------------------------------------------------------------------------------------------------|
| 派遣・請負等                                                                                                    | <ul> <li>         ・就業形態         <ul> <li>● 派遣・請負ではない</li> <li>● 派遣</li> <li>● 協自</li> </ul> </li> <li>             X3         <ul> <li>労働者派遣事業の許可番号</li> </ul> </li> </ul>                                                                                                    | ・派遣、紹介予定派遣、請負により他の事<br>業所で就業する仕事に該当するか否かを選<br>択してください。<br>・「派遣」求人の場合は、労働者派遣事業                                                                                                    |
| 雇用形態                                                                                                    | 雇用形態 ⑦<br>◎ 正社員 ◎ 正社員以外 ◎ 有期雇用派遣労働者 ◎ 無期雇用派遣労働者<br>正社員取外の名称⑦ 全角20文字以内<br>正社員登用の有無<br>◎ あり ◎ なし<br>正社員登用の実績(過去3年間) 全角30文字以内                                                                                                    | ・「請負」とは、就業場所が自社内の事務<br>所、工場、作業場などでなく、請負契約<br>(委託契約等の場合も含む)に基づいて、<br>当該請負契約の発注企業の事業所内で就業<br>することとなる事業所からの求人のことを<br>指します。                                                                                                    |
| 雇用期間                                                                                                    | 雇用期間の定めの有無②         風用期間の定めなし         ● 期間を選択 ● 年月数で入力         雇用期間年月日 半角数半         ● 年 ● 月 ● 日 ●         雇用期間年月数 半角数半         ● 年 ● 月         ● 周期間年月数 半角数半         ● 東田町間年月数 半角数半         ● 東田町間年月数 半角数半         ● 東田町 ● 年 ● 月         ● 東田町間年月数 半角数半         ● 東田町間年月数 半角数半         ● 東田町間年月数 半角数半         ● 東田町町 ● 条件付きで更新あり         ● 原用更新 ● 条件付きで更新あり         ● 知知無気に合わせて概2年、様30文字で編集します。 | 【雇用形態】<br><フルタイムの場合><br>・「正社員」「正社員以外」「有期雇用派遣<br>労働者」「無期雇用派遣労働者」から選択し<br>てください。<br>・「正社員以外」の場合は、社内での具体的<br>な名称・呼称を入力してください。<br>(例)契約社員、嘱託社員、準社員、アルバイト<br><パートタイムの場合><br>「パートタイム労働者」「有期雇用派遣<br>パート」「無期雇用派遣パート」から選択し<br>てください。<br><正社員以外の労働者を正社員に登用する制<br>度の有無を選択し、「あり」の場合は、過去        |
| <ul> <li>【雇用期間の定めなし<br/>上)」、「雇用期間の定めなし<br/>上)」、「雇用期間の定めあり<br/>(または雇用期間年月数)</li> <li>「雇用期間の定めあり<br/>(または雇用期間年月数)</li> <li>「契約更新の可能性&gt;</li> <li>「契約更新がなされる可<br/>ない場合は「なし」を選</li> <li>更新継続が期待される</li> <li>更新都したいの可能性はあるも</li> <li>を運新の可能性はあるも</li> <li>で更新あり」を選択し</li> <li>条件」に入力してくださ</li> <li></li> </ul> | 」、「 <b>雇用期間の定めあり(4ヶ月以<br/>めあり(4ヶ月未満)</b> 」、「 <b>日雇(日々</b><br>から選択してください。<br>」を選択した場合は、雇用期間年月日<br>)を入力してください。<br>有無」:当初の予定の雇用期間終了時点<br>能性がある場合は「 <b>あり</b> 」を、可能性が<br>択してください。<br>場合は「 <b>原則更新</b> 」を選択してください。<br>ののそれが確実ではない場合は「 <b>条件付</b><br>、更新の条件がある場合を「 <b>契約更新の</b><br>い。                                                                                                    | 3年間の登用実績を入力してください。<br>〈用語の定義〉 <ul> <li>「正社員」:社内での名称・呼称にかかわらず、①直接雇用である、②雇用期間に定めがない、③フルタイムである、④社内の他の雇用形態の労働者(役員を除く)に比べて高い責任を負いながら業務に従事する要件を満たすものが該当します。</li> <li>「正社員以外」:契約社員や嘱託社員、準社員などが該当します。</li> <li>「無期雇用派遣労働者」:社内で正社員と呼称されている場合もありますが、求人申込み時には「無期雇用派遣労働者」を選択してください。</li> </ul> |
| ・「雇用期間の定めなし<br>ない場合をいいます。<br>・「日雇」は、日々雇用<br>の場合をいいます。                                                                                                    | 」:雇用契約において雇用期間の定めが<br>されるか、または1ヶ月未満の雇用期間                                                                                                    | 9                                                                                                    |

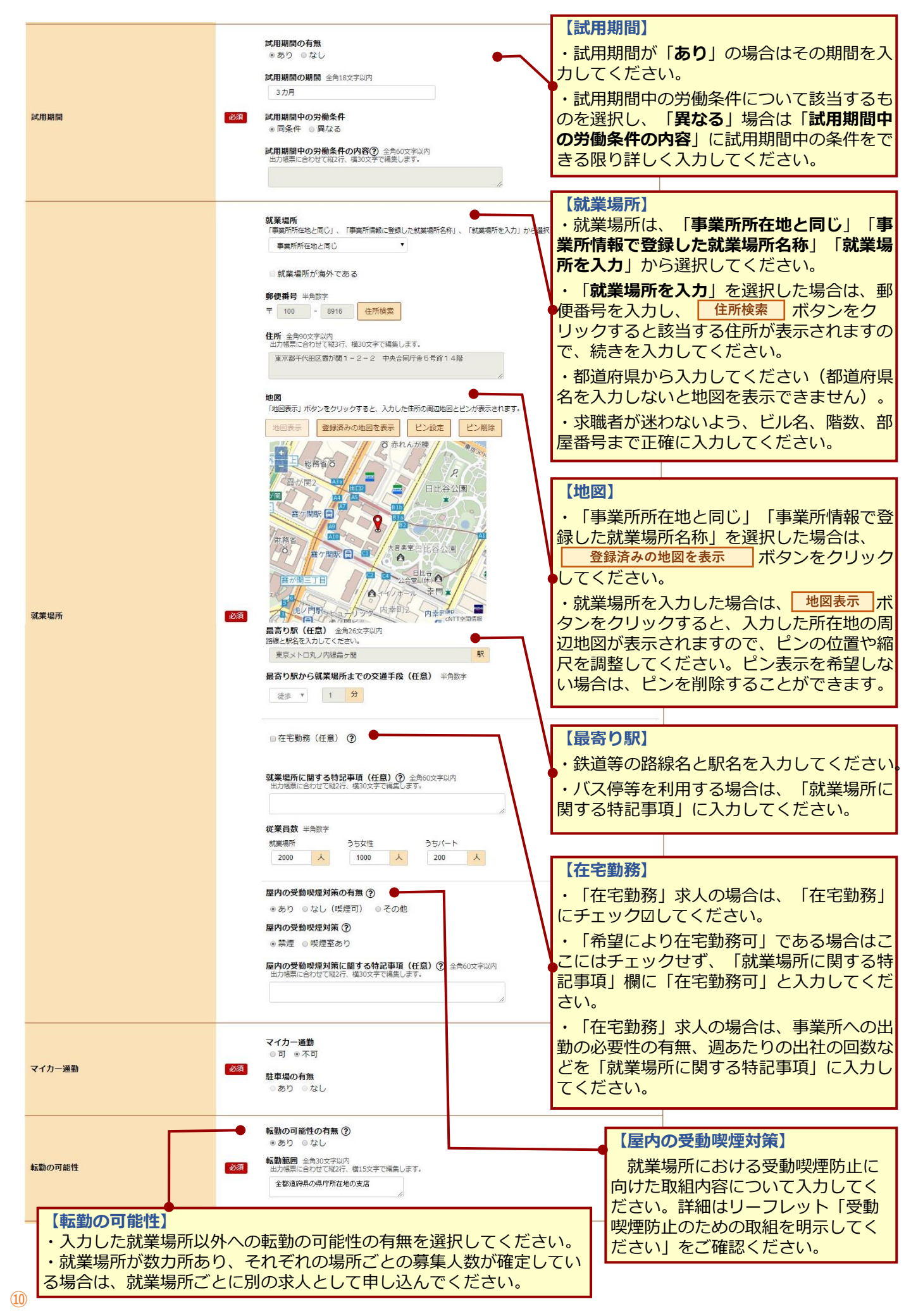

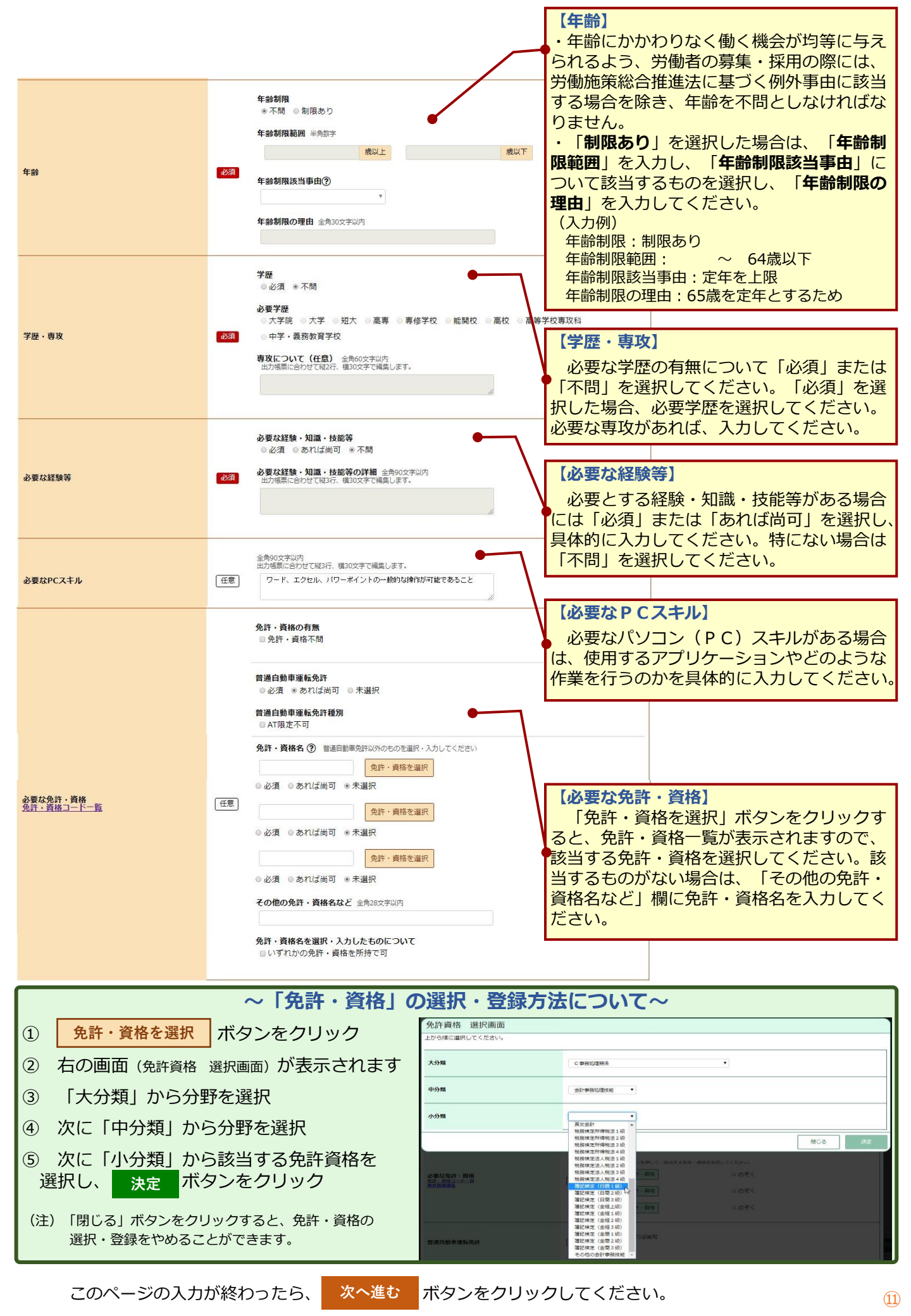

| 求人仮登録-4.1                       | 賃金・手当                                                                                                    |                                                                                                    |
|---------------------------------|----------------------------------------------------------------------------------------------------|----------------------------------------------------------------------------------------------------|
| 1.求人区分等 2.事業所情報                 | 3.仕事内容 4.賃金・手当 5.                                                                                                    | 労働時間 6.保険・年金・定年等 7.求人PR情報 8.選考方法                                                                                                    |
| 賃金や各種手当などの                      | 求人条件について、画面にしたカ                                                                                                    | 「って入力してください。                                                                                                    |
| 督金形態等                           | 自金形態 ②         ● 月給 ● 日給 ● 時給 ● 年俸制 ● その他         その他の内容 金幹40文字以内         出力場景に合わせて観2行、傷20文字で編集します。         20         自金の額 半鳥助字         日金の額 半鳥助字         アレダイム求人で月除沙外の増合はその額。         フルダム求人で月除沙外の増合はその額。         アしゃす人大時以外の増合はその額。 | 【賃金形態】<br>賃金形態を選択してください。<br>「月給」:月額が決められて支給<br>「日給」:日額を決めて、勤務日数に応じて支給<br>「時給」:時間額を決めて、勤務時間数に応じて支給<br>「年俸制」:年額を決めて各月に配分して支給<br>「その他」:上記のいずれにも該当しない場合(週給な<br>ど)は、「その他の内容」欄に賃金形態を入力<br>してください。                                                                                                    |
|                                 |                                                                                                    | 【賃金の額】 <フルタイム求人の場合> 「月給」以外の場合に、その額を入力してください。 <パート求人の場合> 「時給」以外の場合に、その額を入力してください。                                                                                                    |
| 基本給(a)                          | 基本給 (月額平均)又は時間額 ⑦ ● PBX字<br>150000 円 ~ 200000 円<br>フルケイム求点な場合は月額、(急調調)<br>パート水入の場合は月額、(急調調)<br>メート水入の場合は月額、(急調調)<br>メート水入の場合は月額、(急調調)<br>本格に固定規模(行告書) たいる場合、その分を抜き出し「固定                                                               | 【基本給(a)】<br><フルタイム求人の場合><br>月額で入力してください。時給や日給、年俸制の場合<br>でも、月額に換算して(標準的な月の出勤日数により算                                                                                                    |
|                                 |                                                                                                    | <ul> <li>&lt;パート求人の場合&gt;</li> <li>時間額で入力してください。 日給や月給の場合でも時間額に換算して入力してください。</li> <li>&lt;共通&gt;</li> <li>基本給に固定残業代が含まれている場合、その分を抜き出し「固定残業代(c)」に入力してください。</li> </ul>                                                                                                    |
| 定額的に支払われる手当(b) ⑦                | 定額的に支払われる手当(月額又は時間額換算額)1<br>任意<br>●<br>●<br>(任意)                                                                                                    | 手当名は全角6文字以内。金額は半角数字<br>20000 円<br>(4つまで入力可) 入力機を追加                                                                                                    |
|                                 |                                                                                                    | 【定額的に支払われる手当(b)】<br>・採用する労働者全員に毎月定額的に支払われる手当が<br>ある場合に入力してください。4つまで入力できます。<br>(例)役職手当、技能手当、資格手当、地域手当など<br>・固定残業代は「定期的に支払われる手当(b)」では<br>なく「固定残業代(c)」に入力してください。                                                                                                    |
| 國定規業代(c) ⑦                      | <b>固定残果代の有無</b> のあり きなし <b>固定残果代</b> 半角数字 <b>円 ~ 円 四 四定残果代 半角数字 四 四定残果代に関する特記事項</b> 全角120文字以内     比力懸黒に合わせて報4行、集30文字で編載します。     時間外手当は時間外労働の有黒にかかわらず、     固定残果代として支給し、〇時間を超える時間     外労働は法定どおり追加で支給。                                   | 【固定残業代(c)】<br>・固定残業代(名称にかかわらず、一定時間分の時間外労働に対す<br>る割増賃金を定額で支払うこととする労働契約を締結する仕組み)を<br>採用しているか否かを選択してください。<br>・「あり」の場合は固定残業代の額を入力し、「固定残<br>業代に関する特記事項」欄に、時間外労働の有無にかか<br>わらず固定的に支給されるものであること、超過分が法<br>定どおり追加で支給されることを必ず明記してください。<br>入力例:「時間外手当は時間外労働の有無にかかわらず、固定残業代<br>として支給し、○時間を超える時間外労働は法定どおり追加で支給。」 |
| a + b<br>(回定残業代がある場合はa + b + c) | 155,000 円 ~ 220,000 円<br>フルタイム求人の場合は目朝(海算調)を表示しています。                                                                                                    | 【a+b(固定残業代がある場合はa+b+c)】<br>・自動計算されますので、額を確認してください。<br>・フルタイム求人の場合は月額(換算額)、パート求人<br>の場合は時間額(換算額)となります。                                                                                                    |
| その他の手当等付記事項(d)                  | <ul> <li>         ・         基本給は資格及び経験年数に応じて決定します。         ・         、         、         ア夜手当:6,000円/1回         </li> </ul>                                                                                                    | 【その他の手当等付記事項(d)】<br>(a)~(c)のほか、家族手当、皆勤手当など、個人の<br>状態、実績に応じて支払われる手当などがある場合に<br>はその内容を入力してください。                                                                                                    |

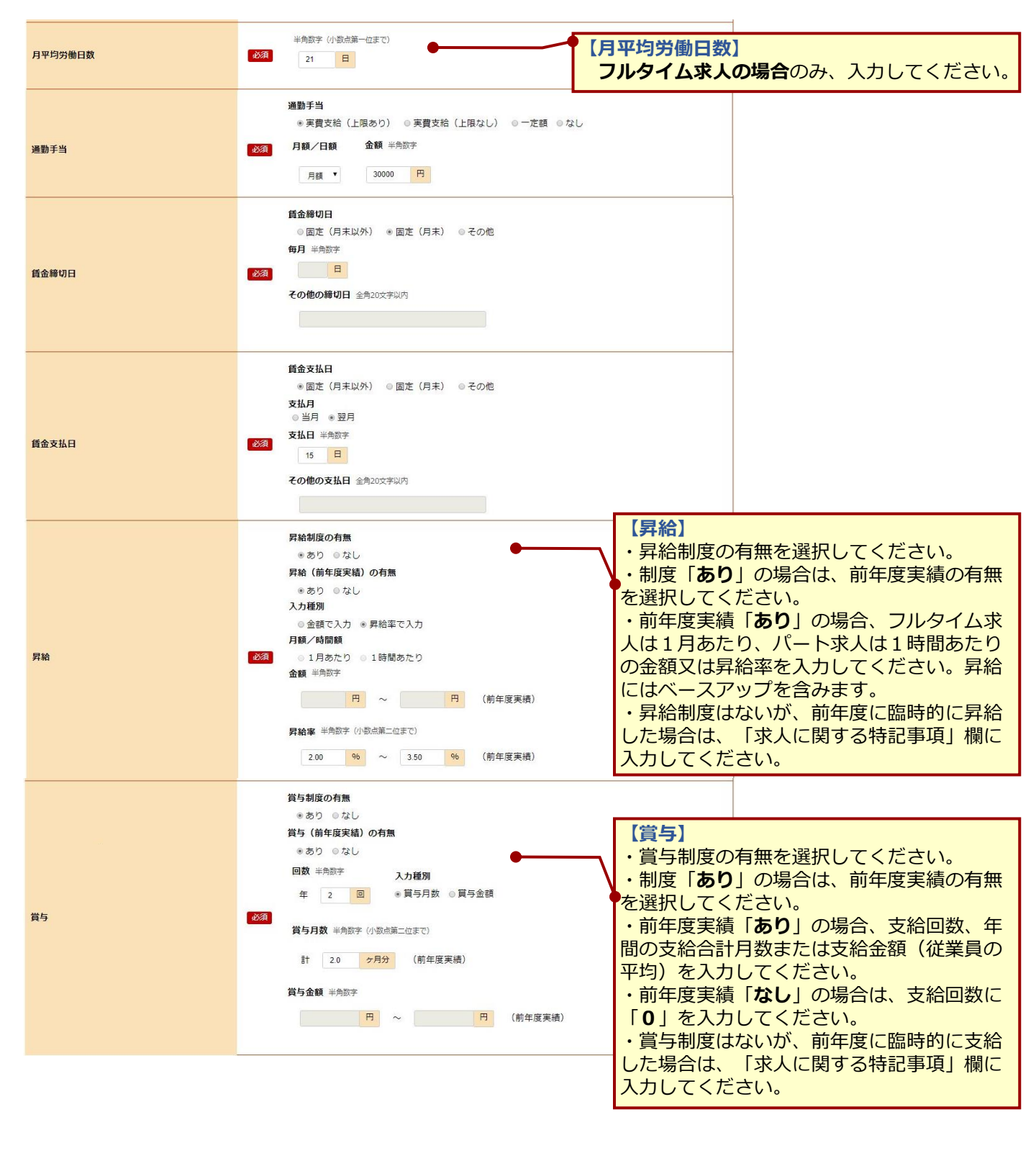

 求人仮登録 – 5.労働時間

 1.求人区分等
 2.事業所情報
 3.仕事内容
 4.賃金・手当
 5.労働時間
 6.保険・年金・定年等
 7.求人PR情報

 就業時間や時間外労働などの求人条件について、画面にしたがって入力してください。

8. 選考方法

| <b>就業時間</b> | ۵Æ | 交替制 (シリト制)、フレックスタイム制、裁量労働制、変形労働時間制の有無<br><br><br><br>マン         交替制 (シフト制)、フレックスタイム制、裁量労働制、変形労働時間制 ②         ・         ・         変形労働時間制の単位 ②         ・         ・         第         ●         ●         ●         ●         ●         ●         ●         ●         ●         ●         ●         ●         ●         ●         ●         ●         ●         ●         ●         ●         ●         ●         ●         ●         ●         ●         ●         ●         ●         ●         ●         ●         ●         ●         ●         ●         ●         ●         ●         ●         ●         ●         ●         ●         ● </th |
|-------------|----|----------------------------------------------------------------------------------------------------|
|             |    | 就業時間に関する特記事項(任意) ⑦ 全角120文字以内<br>出力場所に合わせて報4行、構30文字で構業します。<br>フレックスタイム局、戦災労働時、変形労働時間時の場合は、その内容を入力してください。                                                                                                    |

#### 【就業時間】

・就業時間は、24時間表記で入力してください。3つまで入力できます。

・就業時間が法定労働時間の範囲内となっていることを確認するため、必要に応じて就業規則や各種届出などの内容を確認させていただく場合があります。

■特定曜日のみ通常の就業時間と異なる場合

「就業時間1」に通常の就業時間を入力し、「就業時間2」に特定曜日の就業時間帯を追加して入力し、 「就業時間に関する特記事項」に特定曜日について入力してください。

- 2交替制・3交替制の場合 それぞれの就業時間を入力してください。
- ■「フレックスタイム制」の場合

「**就業時間1**」に標準となる1日の就業時間帯を入力し、「**就業時間に関する特記事項**」にフレキシブル タイム、コアタイムの就業時間帯を入力してください。

#### ■変形労働時間制の場合

- ・「**変形労働時間制の単位**」を選択してください。
- ・始業・終業時刻について、「就業時間に関する特記事項」に入力してください。 1年単位の場合の記載例:変形労働時間制により所定の始業終業時間は業務繁忙期の〇月~〇月は〇時~〇時、〇月~〇月は〇時~〇 時、所定休日は年間カレンダーで指定。
- ■「裁量労働制」の場合

・「**就業時間に関する特記事項**」に、「専門業務型」か「企画業務型」のどちらに該当するか、必ず入力して ください。また、「裁量労働制により、出退社の時刻は自由であり、○時間勤務したものとみなす」旨を必ず 明記してください。

記載例:「裁量労働制に(専門業務型又は企画業務型)より出社時刻は自由であり、〇時間勤務したものとみなす。」

・裁量労働制の求人申込みについては、労使協定など(裁量労働制の対象業務や有効期間などを確認できる書類)を確認 させていただきます。

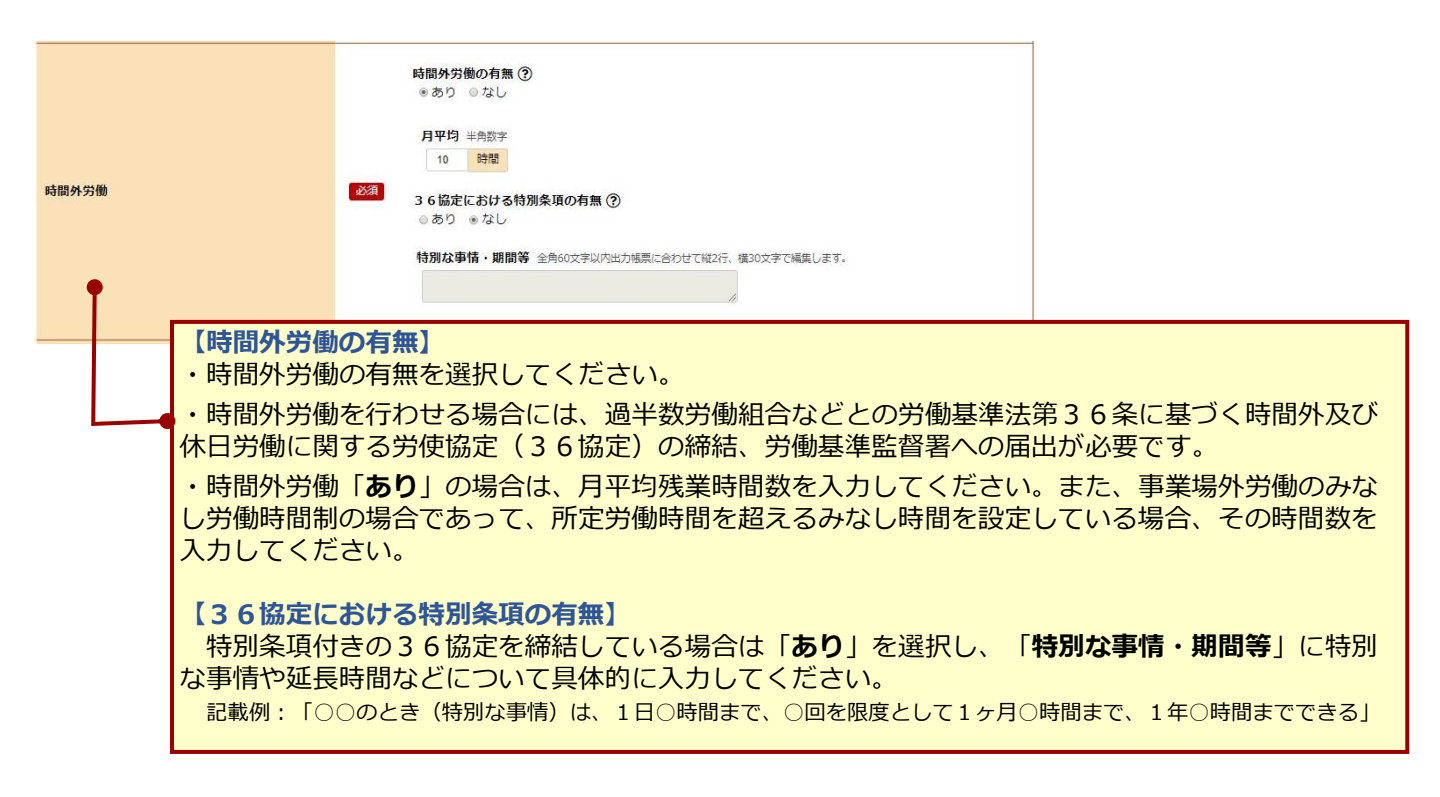

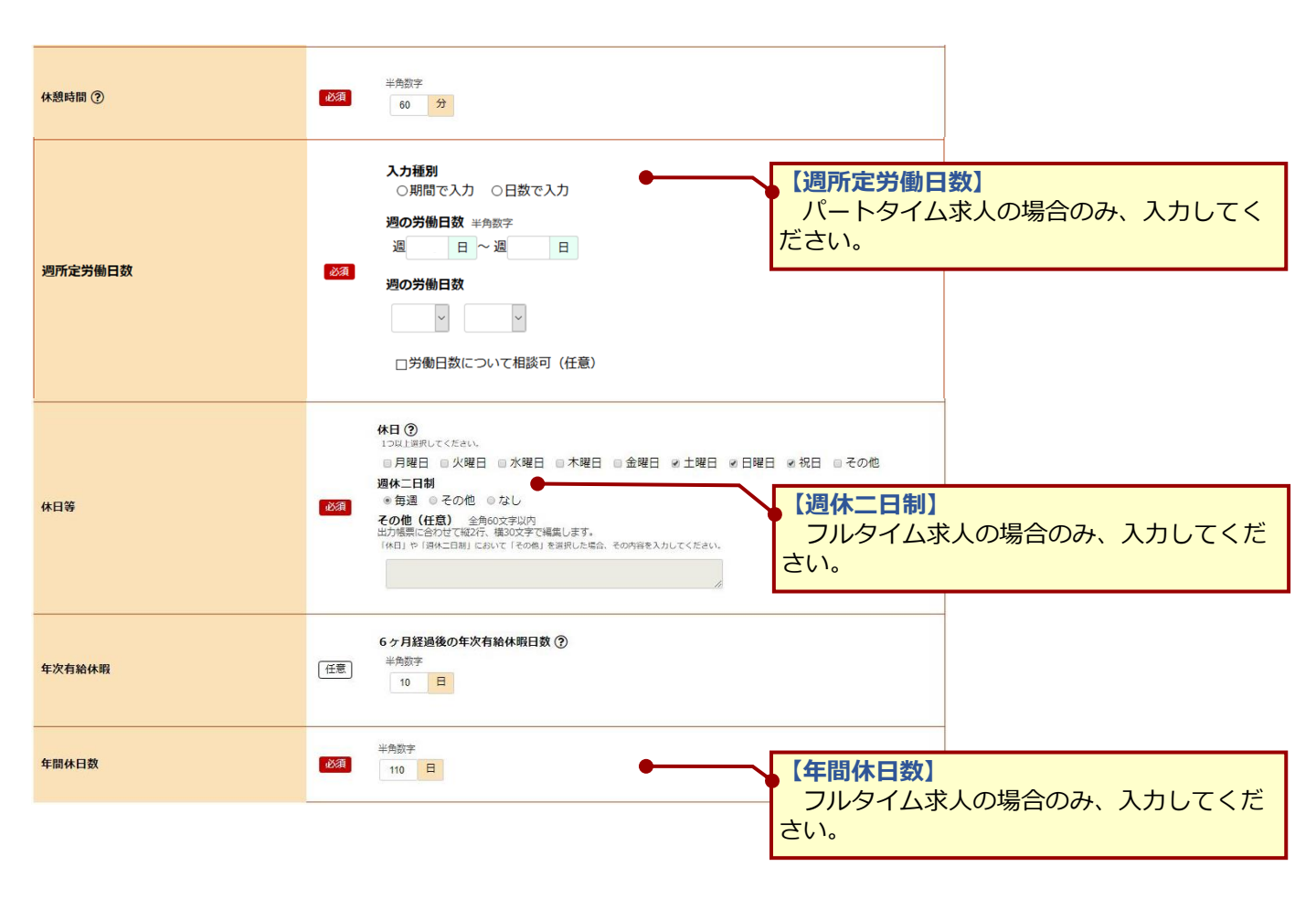

3.仕事内容

2.事業所情報

1. 求人区分等

5.労働時間 6.保険・年金・定年等

8.選考方法

加入保険や定年制などの求人条件について、画面にしたがって入力してください。

4.賃金・手当

| 加入保険等     | は<br>事業所登録情報と条件が<br>● 同じ ● 異なる<br>1つ以上選択してくたさい、<br>● 雇用保険 ● 労災保険 ● 公務災害補償 ● 健康保険 ● 厚生年金<br>その他の加入保険等 全角6次字以内<br>■<br>事業所登録情報と条件が<br>● 同じ ● 異なる ● 未選択                                                                                                    | ■ 履い入れようとする労働者に適用される制度について、事業所情報として登録した内容と同じ場合には「同じ」を選択してください。雇用形態や、フルタイム・パートタイムによって適用される内容が異なる場合には、雇い入れようとする労働者に適用される制度を選択・入力してください。                     |
|-----------|----------------------------------------------------------------------------------------------------|----------------------------------------------------------------------------------------------------|
| 企業年金      | (任意)<br>1つ以上選択してください。<br>■ 厚生年金基金 ■ 確定挑出年金 ■ 確定給付年金<br>事業所登録情報と条件が<br>● 同じ ● 男なる                                                                                                    |                                                                                                    |
| 退職金共済<br> | 30回 0 ● 東ない     30回 0 ● 東ない     400 0 ● 東ない     400 0 ● 東ない     400 0 ● |                                                                                                    |
| 遇職金制度     | <ul> <li>●同じ ●異なる</li> <li>退職金制度の有無</li> <li>●あり ●なし</li> <li>勤務年数</li> <li>●不問</li> <li>半角数字</li> <li>年以上</li> </ul>                                                                                                    | 【定年制】【再雇用制度】【勤務延長】<br>雇い入れようとする労働者に適用される制<br>度を選択・入力してください。事業所に雇用                                                                                         |
| 定年制       | <ul> <li>事業所登録情報と条件が</li> <li>●同じ ●異なる</li> <li>定年朝の有無</li> <li>●あり ●なし</li> <li>砂雪 なし</li> <li>定年年齢 半角数字</li> <li>一律 歳</li> </ul>                                                                                                    | 場合は「同じ」を選択してください。<br>「定年制」:事業所の労働協約、就業規則、<br>労働契約などで定める定年制の有無。定年年<br>齢などについて入力してください。<br>「再雇用制度」:定年年齢に到達した者を<br>いったん退職させた後、再び雇用する制度の                      |
| 再雇用制度     | 事業所登録情報と条件が         ●同じ ●異なる         再雇用制度の有無         ●あり ●なし         2521         上限年齢の有無         ●あり ●なし         上限年齢 半角歌字         歳まで                                                                                                    | 有無、上限年齢について入力してください。<br>「勤務延長」:定年年齢に達した者を退職さ<br>せることなく引き続き雇用する制度の有無、<br>上限年齢について入力してください。<br>「事業所に関する特記事項」:定年制、再雇<br>用制度、勤務延長についての条件などがある<br>場合は入力してください。 |
| 勤務延長      | <ul> <li>事業所登録情報と条件が</li> <li>●同じ ●異なる</li> <li>勤務延長の有無</li> <li>●あり ●なし</li> <li>び301</li> <li>上限年齢の有無</li> <li>●あり ●なし</li> <li>上限年齢の有無</li> <li>●あり ●なし</li> <li>上限年齢 半角数字</li> <li>歳まで</li> </ul>                                                                                                    |                                                                                                    |
| 入居可能住宅    | <ul> <li>入居可能住宅</li> <li>●あり [ 単身用あり ■世帯用あり ] ●なし ●未選択</li> <li>任意</li> <li>住宅に関する特記事項 全角30文字以内<br/>出力感見に合わせて祝2行、備15文字で編集します。</li> </ul>                                                                                                    |                                                                                                    |
| 利用可能託児施設  | 利用可能託児施設の有無<br>参あり @なし   お兄施設に関する特記事項(任意) 全角30文字以内                                                                                                    | 【利用可能記児施設】<br>利用可能託児施設「あり」の場合は、施設<br>の場所が社内か社外か、利用条件、利用時間<br>自己負担の有無などを具体的に入力してくだい。                                                                       |
| 就業規則      | フルタイムに適用される就業規則の有無 バートタイムに適用される就業<br>あり あり                                                                                                    | 業規則の有無                                                                                                    |

このページの入力が終わったら、 次へ進む ボタンをクリックしてください。

1. 求人区分等

2.事業所情報 3.仕事内容 4.賃金・手当 5.労働時間 6.保険・年金・定年等

7.求人PR情報

8.選考方法

事業所からのメッセージなどPR情報について、画面にしたがって入力してください。

| 事業所からのメッセージ ⑦       | 田田田田田田田田田田田田田田田田田田田田田田田田田田田田田田田田田                                                                                                    |
|---------------------|----------------------------------------------------------------------------------------------------|
|                     |                                                                                                    |
| 障害者に実施している合理的配慮の例   | 金角402700内<br>出所観察に合わせて総2行、機20文字で編集します。<br>(注意) 平日に通院が必要な社員について、通<br>院日のみ勤務時間の短縮を行っています。                                                                                                    |
| 障害者の就労や定着に関するサポート体制 | 金野44027920<br>田焼菜(合わせて縦27, 概2027で編集します。)             金ての事業所及び部署に障害者職業生<br>活相談員を配置し、いつでも相談しやす<br>い本制を整えています。                  金町の事業所及び部署に障害者職業生<br>活相談員を配置し、いつでも相談しやす<br>い体制を整えています。                      Cfg               Compage                 Cfg               Compage                 Cfg               Compage                 Cfg               Compage                 Cfg               Compage                 Cfg               Compage                 Cfg               Compage                 Cfg               Compage                 Cfg               Compage                 Cfg               Compage                 Cfg               Compage                 Cfg               Compage                 Compage               Compage                 Compage               Compage                 Compage               Compage |
| 障害者雇用の担当者からのメッセージ   | 金角4027U内<br>出力機原に合わせて純2行、様20文字で編集します。               均等な機会や待遇の確保、障害者の有する能力の<br>有効な発揮の支障となっている事情を改善するた<br>めの必要な措置です。                 任意             ・                                                                                                    |
| 障害のあるスタッフからのメッセージ   |                                                                                                    |
| 障害者雇用に関するアビールポイント   | 全角40文字以内       出刀帳票に合わせて税2行、様20文字で編集します。       第社の障害者雇用の取組が評価され、       「障害者雇用優良事業所等の厚生労働大       臣表彰」を受賞しました(平成〇年)。                                                                                                    |

1.求人区分等 2.事業所情報 3.仕事内容 4.賃金・手当 5.労働時間 6.保険・年金・定年等 7.求人PR情報 8.選考方法

採用人数や選考方法などについて、画面にしたがって入力してください。

| 採用人数                    | <ul> <li>採用人数 ⑦ 半角额字</li> <li>3 人</li> <li>募集理由(任意)</li> <li>※欠員補充 ◎ 増員 ◎ 新規事業所設立 ◎ その他 ◎ 未選択</li> <li>その他の募集理由(任意)</li> <li>全角20文字以内</li> </ul>                                                                                                    |
|-------------------------|----------------------------------------------------------------------------------------------------|
| <b>選考方法</b><br>選考方法について | 選考方法<br>1つ以上選択してください。<br>※書類選考:※面接:※筆記試験:回その他<br>22 回<br>2 回                                                                                                    |
| 選考結果通知                  | 選考結果通知のタイミング ②         □D以上選択してください。         □D以上選択してください。         □D以上選択してください。         □D以上選択してください。         ■Dは、 ■ 営規選考結果通知 半角放子         書類認考結果通知 半角放子         書類到着後       日以内         面接後 5       日以内         面接後 5       日以内         面接後 5       日以内         面接後 5       日以内                                                                                                    |
| 求職者への遥知方法               | 10以上調灯してください。         2 求職者マイページに連絡 2 郵送 2 電話 0 Eメール 0 その他         全て選択         全て選択                                                                                                    |
| 避考日時等                   | 選考日時等<br>● 随時 ◎ その他<br>②須 その他の選考日時等 全角28文字以内                                                                                                    |
|                         | 選考場所         事業所所在地と同じ、「事業所情報に登録した就業時所名称」、「選考場所名称」」「送考場所名称」「ご選考場所名称」「「事業所情報に登録」         事業所有地と同じ」「事業所情報に登録した就業時代名称」、「選考場所名称」「ご選考場所名称」「選考場所名称」「選考場所名称」」「ジェスリンク」から選択した場合は、郵便         第2月10日         101日         915         101日         101日         101日         101日         101日         101日         101日         101日         101日         101日         101日         101日         101日         101日         101日         101日         101日         101日         101日         101日         101日         101日         101日         111日         111日         111日         111日         111日         111日         111日         111日         111日         111日         111日         111日         111日         111日         111日         111日         111日         111日         111日 |
| 選考場所                    | <ul> <li></li></ul>                                                                                                    |
| <u> 選考場所</u>            |                                                                                                    |

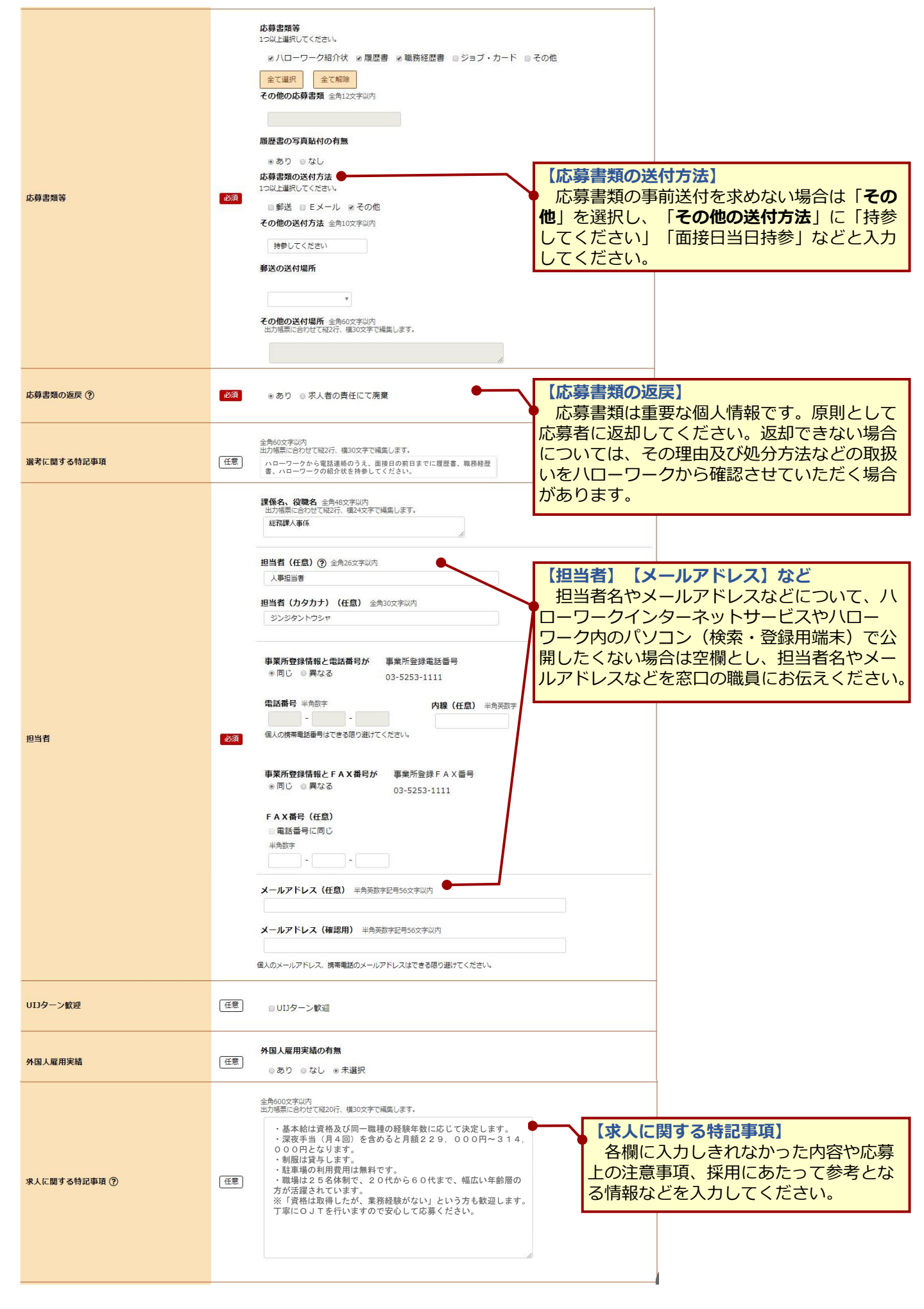

| ハローワークへの連絡事項 | エスを依頼録するにあたり、パローワークへの連絡事項】     ・求人票には掲載されません。求人申たり、ハローワークに伝えたいことをください。     ・求人者マイページから、申込み済み報データを活用して求人を申し込む場更した項目(賃金、就業時間など)をください。     ・質問がある場合は、直接ハローワーい合わせください。     ・の合わせください。     ・の合わせください。     ・の合わせください。     ・ののわたいで、     ・ののわたいで、     ・ののわたください。     ・ののわたください。     ・ののわたください。     ・ののわたください。     ・ののわたください。     ・ののわたください。     ・ののわたください。     ・ののわたください。     ・ののわたください。     ・ののわたください。     ・ののわたください。     ・ののかたください。     ・ののから、申込み済み     ・のから、申込み済み     ・ののから、申込み済み     ・ののから、申込み済み     ・ののから、申込み済み     ・ののから、申込の方の     ・ののから、     ・ののから、     ・ののがら、     ・ののから、     ・ののから、     ・のののから、     ・ののののから、     ・ののののののののののののののののののののののののののののののののの | 込みにあ<br>:入力して<br>の求人情<br>:入力して<br>:入力して<br>・クにお問 |
|--------------|----------------------------------------------------------------------------------------------------|--------------------------------------------------|
| このページの入力が    | <sup>低球人票を表示</sup><br>つったら、 <mark>仮求人票を表示</mark> ボタンをクリックし、求人票(仮登録)の内容 <sup>:</sup>                                                                                                    | をよく確                                             |
| 認してくたさい。     |                                                                                                    |                                                  |

### 求人仮登録-9.求人情報入力(仮登録)完了

完了

求人情報の入力(仮登録)が完了しましたので、窓口で本登録(求人申込み)の手続きを行ってください。 本日中に手続きを行わない場合は、14日以内(画面に表示された期限内。期限日が閉庁日の場合は前開庁日まで)に、窓口(事業所所在地を管轄するハローワーク)にお越しください。(期限を過ぎると、入力したデータは自動消去されます。)

ボタンをクリックしてください。

#### 求人仮登録完了

よろしければ

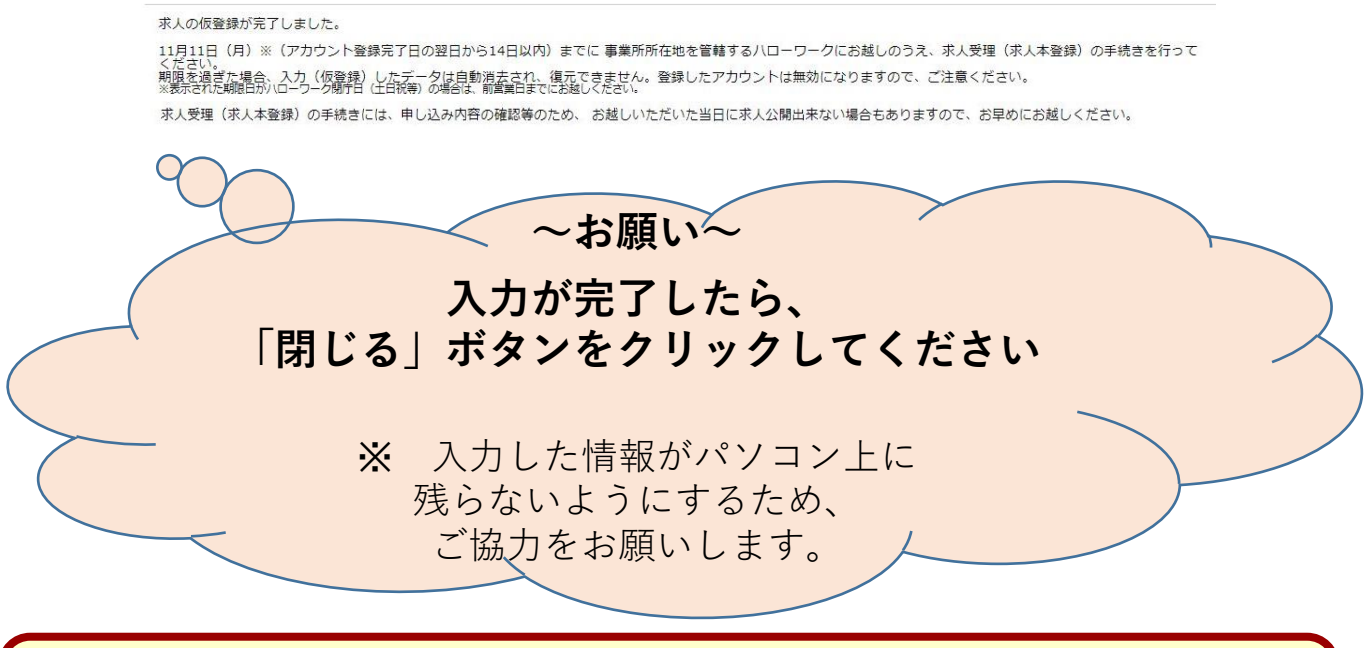

### 「求人者マイページ」のご案内

ハローワークインターネットサービス上に「求人者マイページ」を開設すると、会社のパソコンから、求人申込み(仮登録)や内容変更、画像情報の登録・公開、選考結果(採用・不採用)の登録 (ハローワークへの連絡)、求職情報検索などのサービスをご利用いただけます。

求人者マイページの開設を希望される場合は窓口にお申し出ください。ログインアカウントとし て使用する事業所のEメールアドレスをご登録いただきます。サービス内容の詳細や開設手続きに ついては、窓口でご案内いたします。

厚生労働省・都道府県労働局・ハローワーク